如您使用万网域名,万网云邮箱支持自动设置解析记录。

1.请登录阿里云/万网【管理控制台】,点击使用中的【产品与服务】—【企业 邮箱】进入邮箱管理列表页。

**2.**在邮箱管理列表中点击要设置解析的邮箱域名右边的【管理】,进入详细页后 点击【设置解析】—【一键添加邮箱解析】。

| 邮箱服务 | 邮箱管理 ま返回                            |        |
|------|-------------------------------------|--------|
| 邮箱列表 |                                     |        |
| 操作记录 | 解析状态                                | : 解析已: |
|      | 基本信息 更换域名 设置解析 重置密码 分配账号            |        |
|      | 邮箱域名: chinaxyz.net 更换域名             |        |
|      | 解析状态:解析已生效检查域名解析 设置解析               |        |
|      | 管理员帐号: postmaster@chinaxyz.net 重置密码 |        |
|      | 邮箱访问地址: qiye.aliyun.com 登录          |        |
|      | 已购买用户数: 100个(共500G 空间)              |        |
|      | 产品名称: 企业邮箱免费版 升级 流水明细               |        |

| 设置域名解析                       |           |                             | ž    | 流水明细 上次登录 | 时间:2015 |
|------------------------------|-----------|-----------------------------|------|-----------|---------|
| <sup>解析状态:</sup><br>解析未生效 设置 | 解析 刷新状态   | 使用期限:<br>105天 <sub>续费</sub> |      |           |         |
| 基本信息                         | 更换域名      | 设置解析                        | 重置密码 | 分配账号      |         |
| 邮箱域名:kefuc                   | eshi.top  |                             |      |           |         |
| 当前解析状态:解                     | 析未生效 😮    | 检查解析状态                      |      |           |         |
| 经检查,此域名使用的;                  | 量万网DNS服务, | 请您马上设置邮箱域名                  | 解析。  |           |         |
| 一键添加邮相解析                     |           |                             |      |           |         |
|                              |           |                             |      |           |         |

提示: 如果在添加一键解析报报错: 添加失败,请重试

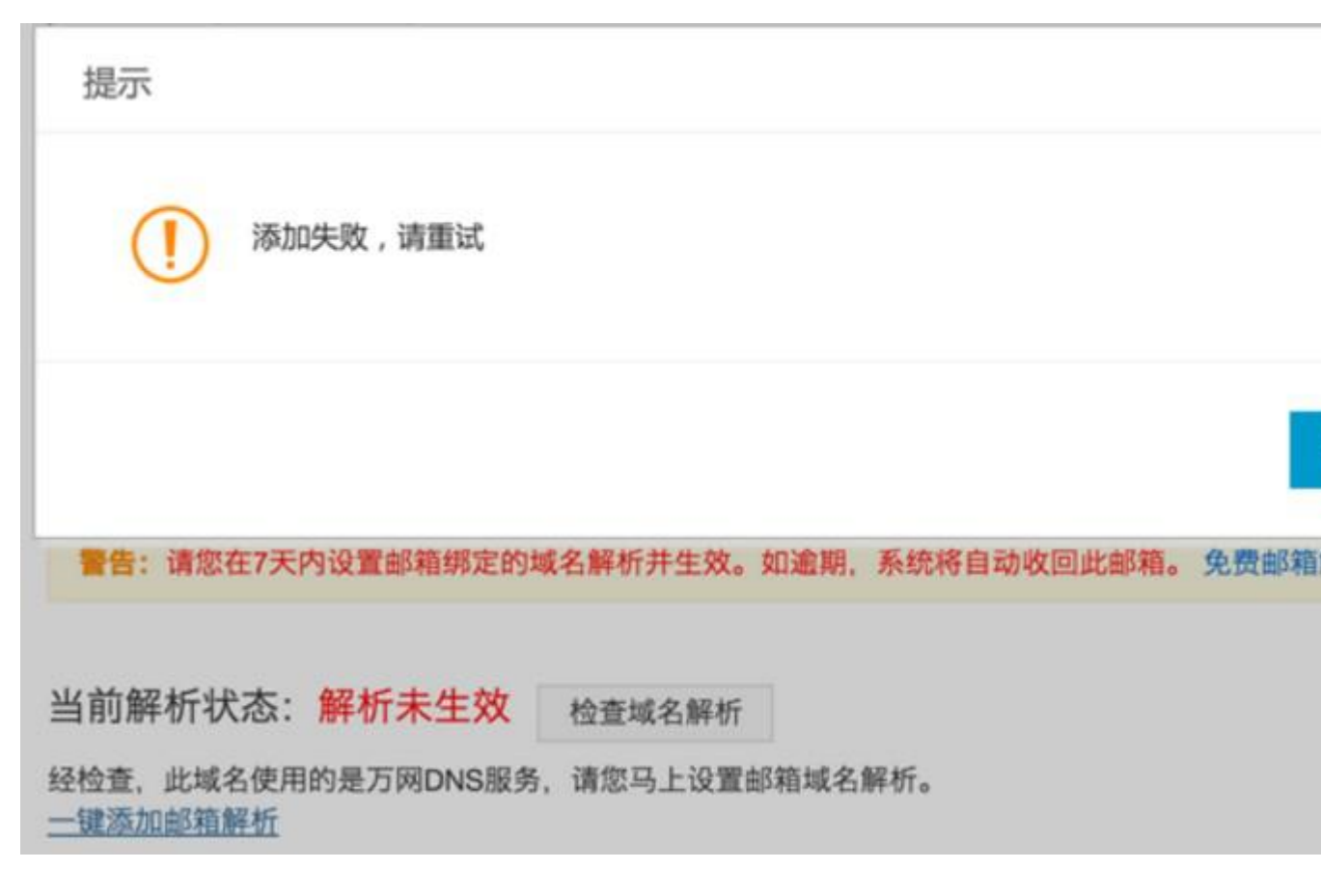

此种情况,需要您查看您的域名解析记录,如果已经存在一条@的 cname 解析记录,则无法再次添加@的 mx 解析记录,解析是冲突的,参考文档说明如下: 设置解析记录时提示冲突的原因。

需要您判断是否删除 cname 记录后在添加企业邮箱的解析记录。

**3.**添加解析成功后,解析记录已自动生成,您可以点击左侧导航的【我的云解析】, 进入万网云解析进行查看。

| 会员中心首页 |  |
|--------|--|
| 产品管理   |  |
| 我的域名   |  |
| 我的云解析  |  |
| 我的主机   |  |
| 我的云控制台 |  |

**4.**点击要查看解析记录的域名,进入解析记录页。即可看到系统为您自动设置的解析记录。

| 我的云解析       |        |      |   | 上次整要时间: 2014.12.03-51.04.64 | 操作记录 |
|-------------|--------|------|---|-----------------------------|------|
| 我的域名        | 域名攝作日志 |      |   |                             |      |
| 添加域名        |        | 全部域名 | Ţ | 输入域名进行搜索                    | 搜索   |
| 🔶 alumiya.c | om     |      |   | 16                          | 浙督注  |

## 手工添加邮箱域名解析

•

如果您的邮箱域名和邮箱产品不在同一会员 **ID** 下则需要在您的域名所在 账号或单域名管理控制台添加解析,解析生效后才可以使用。 **解析设置方法:** 

**1.** 账户登录后,进入 产品管理 > 管理控制台 > 域名,在列表中选择需要解析的域名。单击 解析 链接,根据系统提示完成对域名的解析。

2. 进入 域名解析 界面,单击 添加解析 选项。

3. 如果您的域名和 DNS 服务都不是阿里云提供,请联系您的域名服务商协助您 设置域名解析。

4. 一般解析生效时间为10分钟左右,请您成功设置后,耐心等待生效。

## 云邮箱具体添加记录如下:

以下参数为新配置:

| 操作解析的域<br>名 | 解析记录类<br>型 | 优先<br>级 | 解析记录值                |
|-------------|------------|---------|----------------------|
| @           | MX         | 5       | mx1.qiye.aliyun.com  |
| @           | MX         | 10      | mx2.qiye.aliyun.com  |
| @           | MX         | 15      | mx3.qiye.aliyun.com  |
| imap        | CNAME      |         | imap.qiye.aliyun.com |
| рор3        | CNAME      |         | pop.qiye.aliyun.com  |

| smtp | CNAME | smtp.qiye.aliyun.com                       |
|------|-------|--------------------------------------------|
| mail | CNAME | qiye.aliyun.com                            |
|      | ТХТ   | v=spf1 include:spf.qiye.aliyun.com<br>-all |

以下老地址和上面新地址一样可以正常使用:

| 操作解析的域<br>名 | 解析记录类<br>型 | 优先<br>级 | 解析记录值                                    |
|-------------|------------|---------|------------------------------------------|
| @           | MX         | 5       | mxn.mxhichina.com                        |
| @           | MX         | 10      | mxw.mxhichina.com                        |
| imap        | CNAME      |         | imap.mxhichina.com                       |
| рор3        | CNAME      |         | pop3.mxhichina.com                       |
| smtp        | CNAME      |         | smtp.mxhichina.com                       |
| mail        | CNAME      |         | mail.mxhichina.com                       |
|             | ТХТ        |         | v=spf1 include:spf.mxhichina.com<br>-all |

提示:

•

企业邮箱解析记录添加后需要做 MX 记录验证,如果验证不通过,请您参考: 企业邮箱解析状态显示解析未生效。

•

.

如果您本地测试 MX 解析已经生效,在登录企业邮箱的首页提示报错:再用邮箱 域名 MX 记录未指向企业邮服务,将无法成功接收外域发送或答复的邮件,请联 系公司邮箱管理员确认。